How do I Register for A Section from My Waitlist? e-Services (WebAdvisor 3.1) Colleague R18 11/06/2015

Step 1: Log into e-Services at http://www.jccmi.edu/eServices.

## Step 2: Select the Students Tab from the Main Menu.

| Guests     |  |
|------------|--|
| Students   |  |
| Em ployees |  |
| Faculty    |  |
| Advisors   |  |

Step 3: Select Manage My Waitlists under the Registration Section.

|                                  |          | Registration |  |  |
|----------------------------------|----------|--------------|--|--|
| Degister for Sections            |          |              |  |  |
| Drop Sections                    |          |              |  |  |
| Search for Sections (Search Only | <b>`</b> |              |  |  |
| Manage My Waitlist               | 1        |              |  |  |
| Manage wy Warust                 | ion      |              |  |  |
| Jeikeauy - Online Course Orienta |          |              |  |  |
|                                  |          |              |  |  |

Step 4: For the Section you would like to remove, select the Register option under the Action column. Then hit Submit.

## Manage My Waitlist

|   | Waltlisted Sections               |                    |                  |                          |                            |                      |                           |                                                                                                    |         |         |      |          |
|---|-----------------------------------|--------------------|------------------|--------------------------|----------------------------|----------------------|---------------------------|----------------------------------------------------------------------------------------------------|---------|---------|------|----------|
|   | Action                            | Waitlist<br>Status | Expire<br>Date   | Term                     | Section N<br>Title         | lame and             | Location                  | Meeting Information                                                                                      | Faculty | Credits | CEUs | Waitlist |
|   | Remove                            | Active             |                  | 2016 Winter<br>(Jan May) | ENG-131-01<br>Writing Expe | (066339)<br>rience ! | Jackson Central<br>Campus | 01/19/2016-05/05/2016 Lecture Tuesday, Thursday 11:00AM -<br>12:23PM, William N. Atkinson Hall, Room 116 | Staff   | 3.00    |      | 2        |
| - | Register<br>Register Pass/No Pass |                    |                  |                          |                            |                      |                           |                                                                                                    |         |         |      |          |
|   | Audit                             |                    |                  |                          |                            |                      |                           |                                                                                                    |         |         |      |          |
| _ | Drop Pass/Audit Term              | Section Name       | e and Title      |                          | Location                   | Meeting Info         | rmation Faculty           | Credits CEUs                                                                                             |         |         |      |          |
|   |                                   | You are not curre  | ently registered | for any sections.        |                            |                      |                           |                                                                                                    |         |         |      |          |
| _ |                                   |                    |                  |                          |                            |                      |                           |                                                                                                    |         |         |      |          |
|   | SUEMIT                            |                    |                  |                          |                            |                      |                           |                                                                                                    |         |         |      |          |

Step 5: The Registration Results form will display. This form will show a "Registered for this section" status.

| The follow ing request(s) have been processed:                                                                                                    |                             |                                 |                                              |  |            |                                                                                                    |                                                                                                    |  |   |             |         |      |  |
|----------------------------------------------------------------------------------------------------|-----------------------------|---------------------------------|----------------------------------------------|--|------------|----------------------------------------------------------------------------------------------------|----------------------------------------------------------------------------------------------------|--|---|-------------|---------|------|--|
| Term                                                                                                    | Status                      | Pass/ Fail/<br>Audit            | Section Name and<br>Title                    |  | Lo         | cation N                                                                                                    | Meeting Information                                                                                   |  |   | Faculty     | Credits | CEUs |  |
| 2016 Winter<br>(Jan May)                                                                                                    | Registered for this section |                                 | ENG-131-01 (066339)<br>Writing Experience I  |  | Jac<br>Can | kson Central 0<br>npus 1                                                                                    | 01/19/2016-05/05/2016 Lecture Tuesday, Thursday 11:00A<br>12:23PM, William N. Atkinson Hall, Room 116 |  |   | / 11:00AM - | Staff   | 3.00 |  |
| Here are all of the sections for which you are currently registered:                                                                                               |                             |                                 |                                              |  |            |                                                                                                    |                                                                                                    |  |   |             |         |      |  |
| Term Pass/ Fail/ Section Name and<br>Audit Title                                                                                                    |                             |                                 | Location Meeting Information                 |  |            |                                                                                                    |                                                                                                    |  | F | aculty      | Credits | CEUs |  |
| 2016 Winter (Jan.<br>- May)                                                                                                    |                             | ENG-131-01 (066<br>Experience I | 01 (066339) Writing Jackson Centra<br>Campus |  | ntral      | II 01/19/2016-05/05/2016 Lecture Tuesday, Thursday 11:00AM - 12:23PM,<br>William N. Atkinson Hall, Room 116 |                                                                                                    |  |   |             | taff    | 3.00 |  |
| Here are all of the sections for which you are watlisted (not registered):<br>Term Status Section Name and Title Location Meeting Information Faculty Credits CEUs |                             |                                 |                                              |  |            |                                                                                                    |                                                                                                    |  |   |             |         |      |  |
|                                                                                                    | You are not curre           | ntly w aitlisted in a           | ny courses.                                  |  |            |                                                                                                    |                                                                                                    |  |   |             |         |      |  |
|                                                                                                    |                             |                                 |                                              |  |            | OK                                                                                                    |                                                                                                    |  |   |             |         |      |  |